#### Slide 1 - Slide 1

| 👄 IES | Client v8.36 : My IES                             |                                                                                                    |                            |     |
|-------|---------------------------------------------------|----------------------------------------------------------------------------------------------------|----------------------------|-----|
| Help  | Infolab Connections Logon Logoff Companion Wizard | How do I DataMarts Business Modules                                                                             | Action Focus Option Select |     |
|       | - ? Q 🔶                                           | 0 <b>« »</b> IT                                                                                                 |                            | ✓ X |
|       |                                                   |                                                                                                    |                            |     |
|       | Payroll 03: - Agri Flex                           |                                                                                                    |                            |     |
|       | r ajren een Agrintex                              |                                                                                                    |                            |     |
|       |                                                   |                                                                                                    |                            |     |
|       | Manage Payroll functions here.                    | The second second second second second second second second second second second second second second second se | Knowledge Base             |     |
|       |                                                   |                                                                                                    |                            |     |
|       |                                                   |                                                                                                    |                            |     |
|       | Master Files                                      | Payroll Maintenance                                                                                             | Reporting                  |     |
|       | 24 H                                              |                                                                                                    |                            |     |
|       | File Maintenance                                  | Payroll Master                                                                                                  | Master File Reports        |     |
|       | Enquiries                                         |                                                                                                    | Payrun Reports             |     |
|       | Set Up and Controls                               |                                                                                                    | Payroll Results            |     |
|       |                                                   |                                                                                                    |                            |     |
|       | Payroll Activity                                  | Administration                                                                                                  | Custom                     |     |
|       |                                                   |                                                                                                    |                            |     |
|       | Harvest Bonuses (Premi)                           | Payroll Diary                                                                                                   | Local Options              |     |
|       | Payroll Steps                                     | Appointments<br>Tasks: Submit New                                                                               |                            |     |
|       |                                                   | Tasks: Perform                                                                                                  |                            |     |
|       |                                                   | <u>Tasks: Edit</u>                                                                                              |                            |     |
|       |                                                   | Tasks: Check Progress                                                                                           |                            |     |
| Ses   |                                                   |                                                                                                    |                            |     |
| É     |                                                   |                                                                                                    |                            |     |
|       |                                                   |                                                                                                    |                            |     |
|       |                                                   |                                                                                                    |                            |     |

#### Slide notes

An Employee Pay Result can be found and drilled into from the Employee Enquiry or from the Maintenance option.

# Slide 2 - Slide 2

| ES Client v8.36 : My IES   |                                                                                                    |          |
|----------------------------|----------------------------------------------------------------------------------------------------|----------|
| Help Submit Quit Functions | Commands                                                                                                    |          |
| 4 (?) Q,                   | 🔶 🕖 🕊 🔉 🖬 👘                                                                                                    | \$ 🖉 🔇   |
| Payro                      | Selection Dialog         Image: Control of Control of Co | ×        |
| Manage Pa                  | If the employee is not yet listed on the payroll, please choose new payee, else simply maintain or Use Payee Maintain Payee Quit                                                                                                    |          |
| Master File                |                                                                                                    |          |
| S<br>Payroll Acti          | ivity Administration Custom                                                                                                    | <b>.</b> |
| Harvest                    | Bonuses (Premi) Payroll Diary Local Option<br>Payroll Steps Appointments<br>Tasks: Submit New<br>Tasks: Perform<br>Tasks: List Active<br>Tasks: Check Progress                                                                                                    | ons .    |
|                            |                                                                                                    |          |

# Slide 3 - Slide 3

| ES Client v8.36 : My IES<br>Help Submit Quit Eunctions Com | mands                      |                                        |                     |
|------------------------------------------------------------|----------------------------|----------------------------------------|---------------------|
| ? Q                                                        | V ()                       | <b>« »</b> it i                        | 4                   |
|                                                            |                            |                                        |                     |
|                                                            | Pavroll Master:            | Maintain Pavee                         |                     |
|                                                            | i ajren maeteri            | inannann ag oo                         |                     |
| Empl                                                       | loyee No                   |                                        | <u>Save</u><br>Quit |
|                                                            | Title                      |                                        | _                   |
| Pa                                                         | ay Group                   |                                        |                     |
| >>>                                                        | Payroll(s) to Include with | Status                                 | <u> </u>            |
| 1                                                          |                            | •                                      |                     |
|                                                            |                            |                                        |                     |
|                                                            |                            | Dbl-click an empty line to add a Payre | ▼<br>DII.           |
|                                                            |                            | Dbl-click a Payroll line to configure  | it.                 |
|                                                            |                            |                                        |                     |
| Create                                                     | ed By                      | Last Upd By                            |                     |
| oreate                                                     |                            | Last opualed                           |                     |
|                                                            |                            |                                        |                     |
|                                                            |                            |                                        |                     |
| Ses 📻                                                      |                            |                                        |                     |
|                                                            |                            |                                        |                     |
|                                                            |                            |                                        |                     |

## Slide 4 - Slide 4

| IES Client v8.36 : My<br>Help Submit Quit | / IES<br>Functions | Commands                  |              |            |          |          |              |                    |          |   | -        | • <b>×</b> |
|-------------------------------------------|--------------------|---------------------------|--------------|------------|----------|----------|--------------|--------------------|----------|---|----------|------------|
| • ?                                       | Q                  |                           |              | • O        | ) «(     | »        | ĨT           |                    |          | 0 | <b>v</b> | ×          |
|                                           |                    |                           |              |            |          |          |              |                    |          |   |          |            |
|                                           |                    |                           | Payro        | ll Mast    | er: Main | tain Pa  | ayee         |                    |          |   |          |            |
|                                           |                    |                           |              |            |          |          |              |                    |          |   | Save     |            |
|                                           |                    | Employee N<br>Titi<br>Nam | lo<br>le     |            |          |          |              |                    |          |   | Quit     |            |
|                                           |                    | Pay Grou                  | p            |            |          |          |              |                    |          |   |          |            |
|                                           |                    | >>> Payro                 | oll(s) to In | clude with | Status   |          |              |                    |          |   |          |            |
|                                           |                    |                           |              |            |          |          |              |                    |          |   |          |            |
|                                           |                    |                           |              |            |          |          |              |                    | <b>•</b> |   |          |            |
|                                           |                    |                           |              |            |          | Dbl-cl   | lick an empt | ty line to add a F | Payroll. |   |          |            |
|                                           |                    |                           |              |            |          | 20       |              |                    | gure n.  |   |          |            |
|                                           |                    | Oranda d Du               |              |            |          | Last     |              |                    |          |   |          |            |
|                                           |                    | Created On                | 0            |            |          | Last Upd | lated        |                    |          |   |          |            |
|                                           |                    |                           |              |            |          |          |              |                    |          |   |          |            |
|                                           |                    |                           |              |            |          |          |              |                    |          |   |          |            |
| Ses                                       |                    |                           |              |            |          |          |              |                    |          |   |          |            |
| É                                         |                    |                           |              |            |          |          |              |                    |          |   |          |            |
|                                           |                    |                           |              |            |          |          |              |                    |          |   |          |            |

## Slide 5 - Slide 5

| IES Client v8.36 : My IES | Commands                                                    |                     |
|---------------------------|-------------------------------------------------------------|---------------------|
|                           | ♥ ⑦ 《 》 ïī □                                                | ** • ×              |
|                           |                                                             |                     |
|                           | Payroll Master: Maintain Payee                              |                     |
|                           | r dyron maeter mantain r dyro                               |                     |
|                           | Employee No 1004                                            | <u>Save</u><br>Quit |
|                           | Title                                                       |                     |
|                           | Pay Group                                                   |                     |
|                           | >>> Payroll(s) to Include with Status                       |                     |
|                           | -                                                           |                     |
|                           |                                                             |                     |
|                           | Dbl-click an empty line to add a Payroll.                   |                     |
|                           | Dbl-click a Payroll line to configure it.                   |                     |
|                           |                                                             |                     |
|                           | Created By Last Upd By Created On <sup>®</sup> Last Updated |                     |
|                           |                                                             |                     |
|                           |                                                             |                     |
|                           |                                                             |                     |
| Ses                       |                                                             |                     |
|                           |                                                             |                     |
|                           |                                                             | 1                   |

Slide notes

## Slide 6 - Slide 6

| 👄 IE:    | S Client v8.36 : My IES                                                                                                    | - • •                            |
|----------|----------------------------------------------------------------------------------------------------|----------------------------------|
| Help     | Submit Quit Functions Commands                                                                                                    |                                  |
|          |                                                                                                    | <ul> <li>✓</li> <li>X</li> </ul> |
|          | 1 Main 2 Earnings 3 Deductions                                                                                                    |                                  |
|          | Payee Payroll Set                                                                                                    | <u>Save</u><br>Quit              |
|          | Employee No 1004 Mrs Chan Lisa Nancy Payroll Identity Agri Flex Estates                                                                                                    |                                  |
|          | Settings: - Pay History: -                                                                                                    |                                  |
|          | State                                             State                           1              24/10/2013             2             2                                             | -                                |
|          | First Main Run       Emp Status       KBT - Monthly, Permanent         Natura Status       *         Basic Pay Rate       1,800,000.00         Fixed Premi Day Rate       30,000.00 | •                                |
| Ses<br>E | Created By     Infolab     Last Upd By     Infolab       Created On     26/09/2013 @ 16:54     Last Updated     24/10/2013                                                          |                                  |

# Slide notes

At 'Pay History' we will find all Pay Runs that include this Employee.

# Slide 7 - Slide 7

| 👄 IES    | i Client v8.36 : My IES                                                                                                    |                     | x |
|----------|----------------------------------------------------------------------------------------------------|---------------------|---|
| Help     | Submit Quit Functions Commands                                                                                                    |                     | x |
|          | 1 Main 2 Earnings 3 Deductions                                                                                                    |                     |   |
|          | Payee Payroll Set                                                                                                    | <u>Save</u><br>Quit |   |
| _        | Employee No 1004 Mrs Chan Lisa Nancy Payroll Identity Agri Flex Estates                                                                                                    |                     |   |
|          | Settings: - Pay History: -                                                                                                    |                     |   |
|          | State         Active         >>> Exec         MainRun         SubRun         Pay         From         Pay         To           1         24/10/2013         2         1         16/08/2013         31/08/2013                                                                                                    |                     |   |
|          | Kitst Main Run         Z         24/10/2013         1         01/08/2013         15/08/2013           Emp Status         KBT - Monthly, Permanent         *         *         *         *         *         *         *         *         *         *         *         *         *         *         *         *         *         *         *         *         *         *         *         *         *         *         *         *         *         *         *         *         *         *         *         *         *         *         *         *         *         *         *         *         *         *         *         *         *         *         *         *         *         *         *         *         *         *         *         *         *         *         *         *         *         *         *         *         *         *         *         *         *         *         *         *         *         *         *         *         *         *         *         *         *         *         *         *         *         *         *         *         *         * |                     |   |
|          |                                                                                                    | •                   |   |
| _        |                                                                                                    |                     |   |
| Ses<br>E | Created ByInfolabLast Upd ByInfolabCreated On26/09/2013 @ 16:54Last Updated24/10/2013                                                                                                    |                     |   |

## Slide 8 - Slide 8

| IES Client v8.36 : My IES                                                       |                                                                                                    |                       |
|---------------------------------------------------------------------------------|----------------------------------------------------------------------------------------------------|-----------------------|
| Help Submit Quit Functions Commands                                             | Ø « » 11 🖬 🖏                                                                                                    | <ul> <li>x</li> </ul> |
| 1 Main 2 Earnings 3 Deductions                                                  |                                                                                                    |                       |
| Payee Payroll Set                                                               |                                                                                                    | <u>Save</u><br>Quit   |
| Employee No 1004 Mrs Chan Lisa Nar                                              | ncy Payroll Identity Agri Flex Estates                                                                                                    |                       |
| Settings: -                                                                     | Pay History: -                                                                                                    |                       |
| State Active                                                                    | >>> Exec         MainRun         SubRun         Pay         From         Pay         To           1         24/10/2013         2         1         16/08/2013         31/08/2013 | <u> </u>              |
| First Main Run<br>Emp Status<br>Natura Status<br>Basic Pay Rate<br>1,800,000.00 | 2 24/10/2013 1 1 01/08/2013 15/08/2013                                                                                                    |                       |
| Fixed Premi Day Rate 30,000.00                                                  |                                                                                                    |                       |
|                                                                                 | Nex Pre Add Ins Ed Del                                                                                                    | •                     |
| Ses Created By Infolab                                                          | Last Upd By Infolab                                                                                                    |                       |
| Created On 26/09/2013 @ 16:54                                                   | Last Updated 24/10/2013                                                                                                    |                       |

## Slide 9 - Slide 9

| 🗃 IES Client v8.36 : My IES                                                |                           |      | - • •                 |
|----------------------------------------------------------------------------|---------------------------|------|-----------------------|
| Help Submit Quit Functions Commands                                        |                           |      |                       |
| 4 () Q                                                                     | 🖤 🕖 « 🔺 🕅                 |      | <ul> <li>×</li> </ul> |
|                                                                            |                           |      |                       |
| <u>1</u> Summary <u>2</u> Earnings <u>3</u> Deductions <u>4</u> Indicators | <u>5</u> Keys             |      |                       |
|                                                                            |                           |      |                       |
|                                                                            | Payroll Result: Agri Flex |      |                       |
| Employee No                                                                | 1004 Chan Lisa Nancy      | 0    |                       |
| Employee No<br>Povroll ID                                                  | 03 Agri Flex Estates      | Quit |                       |
| Run No                                                                     | 2                         |      |                       |
|                                                                            |                           |      |                       |
|                                                                            | EARN minus DEDUCT = NET   |      |                       |
| Total Earnings                                                             | 3,118,836.57              |      |                       |
| Total Deductions                                                           | 1,044,239.42              |      |                       |
| Net Pay                                                                    | 2,074,597.15              |      |                       |
|                                                                            | Tax Calculation           |      |                       |
|                                                                            |                           |      |                       |
| Allow Cost Deduct                                                          | 148,516.02                |      |                       |
| Taxable Gross                                                              | 148 516 00                |      |                       |
| Tax Payable                                                                | 140,510.00                |      |                       |
|                                                                            |                           |      |                       |
|                                                                            |                           |      |                       |
|                                                                            |                           |      |                       |
| Ses                                                                        |                           |      |                       |
| É                                                                          |                           |      |                       |
|                                                                            |                           |      |                       |
|                                                                            |                           |      |                       |
|                                                                            |                           |      |                       |

### Slide 10 - Slide 10

| 🐼 I<br>Heli | ES Client v8.36 : My IES<br>o Submit Quit Functions Co | ommands      |                         |            |          |                        |      | • 🗙 |
|-------------|--------------------------------------------------------|--------------|-------------------------|------------|----------|------------------------|------|-----|
|             | ? Q                                                    |              | V Ø                     | <b>« »</b> | T O      |                        | ÷ 0  | ×   |
|             | <u>1</u> Summary <u>2</u> Earnings <u>3</u> Ded        | uctions 4 Ir | idicators <u>5</u> Keys |            |          |                        |      |     |
|             | MAN PHYSICAL JOURNALS:                                 | :- PAY       | AS YOU WORK: -          |            | PRODUCTI | ON (pay as you work):- |      |     |
|             | >>> Man Jnl Keys                                       | <b>_</b>     | >>> Budget Keys         | •          | Unit:    | s Rate                 | 0.00 | -   |
|             | 2 1673449019*1                                         |              |                         |            |          | 0.00                   | 0.00 |     |
|             | 5 16/55/5204*1                                         |              |                         |            |          |                        |      |     |
|             |                                                        |              |                         |            |          |                        |      |     |
|             |                                                        |              |                         |            |          |                        |      |     |
|             |                                                        |              |                         |            |          |                        |      |     |
|             |                                                        |              |                         |            |          |                        |      |     |
|             |                                                        |              |                         |            |          |                        |      |     |
|             |                                                        |              |                         |            |          |                        |      |     |
|             |                                                        |              |                         |            |          |                        |      |     |
|             |                                                        |              |                         |            |          |                        |      |     |
|             |                                                        |              |                         |            |          |                        |      |     |
|             | New Dec.                                               | •            |                         | -          |          |                        |      | •   |
| Ses         | <u>ITex   Fie</u>                                      |              |                         |            |          |                        |      |     |
| Ľ           |                                                        |              |                         |            |          |                        |      |     |

## Slide notes

At the 'Keys' section we will find Man Journal links and Pay as you work Indicators.

### Slide 11 - Slide 11

| 🗃 II | S Client v8.36 : My IES<br>Submit Quit Euroctions Comr | mands             |        |     |          |             |                   |      | • 🗙      |
|------|--------------------------------------------------------|-------------------|--------|-----|----------|-------------|-------------------|------|----------|
| •    | ? Q                                                    |                   | v Ø    | « » | ïΤ       |             |                   | \$   | ×        |
|      | <u>1</u> Summary <u>2</u> Earnings <u>3</u> Deducti    | ions 4 Indicators | 5 Keys |     |          |             |                   |      |          |
|      | MAN PHYSICAL JOURNALS: -                               | PAY AS YOU WO     | )RK: - |     | PRC      | DUCTION (pa | iy as you work):- |      |          |
|      | >>> Man Jnl Keys                                       | Sudget<br>1       | : Кеуз |     | -        | Units<br>L  | Rate<br>0.00      | 0.00 | <b>_</b> |
|      | 2 1673449019*1<br>3 1673373264*1                       |                   |        |     |          |             |                   |      |          |
|      |                                                        |                   |        |     |          |             |                   |      |          |
|      |                                                        |                   |        |     |          |             |                   |      |          |
|      |                                                        |                   |        |     |          |             |                   |      |          |
|      |                                                        |                   |        |     |          |             |                   |      |          |
|      |                                                        |                   |        |     |          |             |                   |      |          |
|      |                                                        |                   |        |     |          |             |                   |      |          |
|      |                                                        |                   |        |     |          |             |                   |      |          |
|      |                                                        |                   |        |     |          |             |                   |      |          |
|      |                                                        |                   |        |     |          |             |                   |      |          |
| Ses  | Nex Pre                                                | <b>-</b>          |        |     | <b>•</b> |             |                   |      |          |
| É    |                                                        |                   |        |     |          |             |                   |      |          |
|      |                                                        |                   |        |     |          |             |                   |      |          |

## Slide notes

Linked Journals and Budgets for Pay as you Work can be drilled into with a dbl-click.

## Slide 12 - Slide 12

| IES Client v8.36 : My IES Help Submit Quit Functions Commands |                              |                  |                       |   |      |  |  |  |  |  |
|---------------------------------------------------------------|------------------------------|------------------|-----------------------|---|------|--|--|--|--|--|
| ?                                                             | Q () «                       | <b>»</b> 11      |                       | - | ✓ X  |  |  |  |  |  |
|                                                               |                              |                  |                       |   |      |  |  |  |  |  |
|                                                               |                              |                  |                       |   |      |  |  |  |  |  |
|                                                               | Man Physical: Journal Detail |                  |                       |   |      |  |  |  |  |  |
|                                                               |                              |                  |                       |   |      |  |  |  |  |  |
| Data Kaw                                                      |                              |                  |                       |   |      |  |  |  |  |  |
| Data Key                                                      | 10/3449019*1                 |                  | Payroll Indicators: - |   | Quit |  |  |  |  |  |
|                                                               |                              | Resource         | md1                   |   |      |  |  |  |  |  |
| Emp                                                           | 1004 MRS CHAN LISA NANCY     | Qty              | 1.00                  |   |      |  |  |  |  |  |
| Journal Key                                                   | 1673449019                   | Work Result Type |                       |   |      |  |  |  |  |  |
| Journal Line                                                  | 1                            | WR Total (KPI)   | 0.00                  |   |      |  |  |  |  |  |
| Period                                                        | 154: Aug 2013                | Premi Type       |                       |   |      |  |  |  |  |  |
| Date                                                          | 10/08/2013                   | Premi Rate       | 0.00                  |   |      |  |  |  |  |  |
| Batch                                                         | TT-241013                    | Premi Perf       | 0.00                  |   |      |  |  |  |  |  |
|                                                               | Main Allocation:             | GL Allo Premi    |                       |   |      |  |  |  |  |  |
|                                                               | Main Anocation.              | O/T Hrs          | 10.00                 |   |      |  |  |  |  |  |
| GL Allo (Main)                                                | 101-01-010 MAN COSTS         | O/T Amount       | 260,115.60            |   |      |  |  |  |  |  |
| Dep                                                           | 101 ACCOUNTS                 | GL Allo Overtime | 10101010              |   |      |  |  |  |  |  |
| Activity                                                      | 01010 RENTAL                 |                  |                       |   |      |  |  |  |  |  |
| Job Allocation                                                |                              |                  |                       |   |      |  |  |  |  |  |
| Cost Type                                                     |                              | Payroll Key      | 03*2                  |   |      |  |  |  |  |  |
|                                                               |                              |                  |                       |   |      |  |  |  |  |  |
|                                                               |                              |                  |                       |   |      |  |  |  |  |  |
| 16                                                            |                              |                  |                       |   |      |  |  |  |  |  |
| e e                                                           |                              |                  |                       |   |      |  |  |  |  |  |
|                                                               |                              |                  |                       |   |      |  |  |  |  |  |
|                                                               |                              |                  |                       |   |      |  |  |  |  |  |

# Slide 13 - Slide 13

| <b>e</b> 1 | ES Client v8.36 : My IES                           | `d-            |                        |                       |   |    |          |                     |     |          |
|------------|----------------------------------------------------|----------------|------------------------|-----------------------|---|----|----------|---------------------|-----|----------|
| Hei        |                                                    | ommands        | •                      | <i>(</i> ) <b>(</b> ) | » | 0  |          |                     | 6   |          |
|            | <u>1</u> Summary <u>2</u> Earnings <u>3</u> Dec    | ductions 4 Inc | licators <u>5</u> Keys |                       |   |    |          |                     |     |          |
|            | MAN PHYSICAL JOURNALS                              | 5: - PAY A     | S YOU WORK: -          |                       |   | PF | ODUCTION | (pay as you work):- |     |          |
|            | >>> Man Jnl Keys                                   |                | >>> Budget Keys        |                       |   | •  | Units    | Rate                |     |          |
|            | 1 1673471218*1<br>2 1673449019*1<br>3 1673373264*1 | 1              |                        |                       |   |    | 1        | 0.00                | 0.0 | •        |
|            |                                                    |                |                        |                       |   |    |          |                     |     |          |
|            |                                                    |                |                        |                       |   |    | E        |                     |     |          |
|            |                                                    | -              |                        |                       |   | ਚ  | -        |                     |     | <b>_</b> |
| Ses<br>E   | Nex Pre                                            |                |                        |                       |   |    |          |                     |     |          |

## Slide 14 - Slide 14

| <u>a</u> 16 | S Client v8.36 : My IES                         |               |                         |                       |             |            |                       |             |   |
|-------------|-------------------------------------------------|---------------|-------------------------|-----------------------|-------------|------------|-----------------------|-------------|---|
| Help        | - 2 Q                                           | .ommands      |                         | <i>(</i> ) <b>(</b> ( | <b>»</b> ?T | -          |                       | <i>c.</i> ( |   |
|             |                                                 |               |                         | 1                     |             | 7157       |                       |             |   |
|             | <u>1</u> Summary <u>2</u> Earnings <u>3</u> Dec | ductions 4 Ir | idicators <u>5</u> Keys |                       |             |            |                       |             |   |
|             |                                                 |               |                         |                       |             |            |                       |             |   |
|             |                                                 |               |                         |                       |             |            |                       |             |   |
|             | MAN PHYSICAL JOURNALS                           | S: - PAY      | AS YOU WORK: -          |                       |             | PRODUCTION | l (pay as you work):- |             |   |
|             | >>> Man Jnl Keys                                |               | >>> Budget Keys         |                       | <b>_</b>    | Units      | Rate                  |             | - |
|             | 1 1673471218*1<br>2 1673449019*1                |               |                         |                       |             | 1          | 0.00                  | 0.00        |   |
|             | 3 1673373264*1                                  |               |                         |                       |             |            |                       |             |   |
|             |                                                 |               |                         |                       |             |            |                       |             |   |
|             |                                                 |               |                         |                       |             |            |                       |             |   |
|             |                                                 |               |                         |                       |             |            |                       |             |   |
|             |                                                 |               |                         |                       |             |            |                       |             |   |
|             |                                                 |               |                         |                       |             |            |                       |             |   |
|             |                                                 |               |                         |                       |             |            |                       |             |   |
|             |                                                 |               |                         |                       |             |            |                       |             |   |
|             |                                                 |               |                         |                       |             |            |                       |             |   |
|             |                                                 |               |                         |                       |             |            |                       |             |   |
|             |                                                 | •             |                         |                       | •           |            |                       |             | • |
| Ses         | <u>Nex</u> Pre                                  |               |                         |                       |             |            |                       |             |   |
| E           |                                                 |               |                         |                       |             |            |                       |             |   |
|             |                                                 |               |                         |                       |             |            |                       |             |   |

### Slide 15 - Slide 15

| 🔗 IE<br>Help | S Client v8.36 : My IES<br>Submit Quit Functions Commands       |                   |          |              |   |            |              |                         |
|--------------|-----------------------------------------------------------------|-------------------|----------|--------------|---|------------|--------------|-------------------------|
| •            | ? Q                                                             | V ()              | ~~       | <b>»</b> IT  |   |            | 6            | <ul> <li>(a)</li> </ul> |
|              | <u>1</u> Summary <u>2</u> Earnings <u>3</u> Deductions <u>4</u> | Indicators 5 Keys |          |              |   |            |              |                         |
|              | WORKING ALLOWANCE: -                                            |                   | Run Date | s Attendance | • | Month Atte | ndance       |                         |
|              | From To Atte                                                    | endance           | Run      | Days Ru      | n | Montl      | 1 Days Month |                         |
|              | 2 19/08/2013 25/08/2013 K P                                     |                   | 2        |              |   | 2          | 2 K          |                         |
|              | 3 26/08/2013 01/09/2013 K H                                     | KKKK              | 3        |              |   | 3          | 3 K          |                         |
|              |                                                                 |                   | 4        |              |   | 4          | 4 HM         |                         |
|              |                                                                 | <b>T</b>          | 5        |              |   | 5          | 5 K          |                         |
|              | Nov Dro                                                         |                   | 6        |              |   | 6          | 6 K          |                         |
|              | Nex Pre                                                         |                   | 7        |              |   | 7          | 7 K          |                         |
|              |                                                                 |                   | 8        |              |   | 8          | 8 K          |                         |
|              |                                                                 |                   | 9        |              |   | 9          | 9 K          |                         |
|              |                                                                 |                   | 10       |              |   | 10         | 10 K         |                         |
|              | Basic Daily Days                                                | 14                | 11       |              |   | 11         | 11 HM        |                         |
|              |                                                                 |                   | 12       |              |   | 12         | 12 K         |                         |
|              | Fixed Premi Days                                                | 27                | 14       |              |   | 14         | 13 K         |                         |
|              |                                                                 |                   | 15       |              |   | 15         | 15 K         |                         |
|              | Overtime Hours                                                  | 36.50             | 16       | 16 K         |   | 16         | 16 K         |                         |
|              |                                                                 |                   | 17       | 17 K         |   | 17         | 17 K         |                         |
|              |                                                                 |                   | 18       | 18 H         | М | 18         | 18 HM        |                         |
|              |                                                                 |                   | 19       | 19 K         |   | 19         | 19 K         |                         |
|              |                                                                 |                   | 20       | 20 K         |   | 20         | 20 K         |                         |
|              |                                                                 |                   | 21       | 21 K         |   | 21         | 21 K         |                         |
|              |                                                                 |                   | 22       | 22 K         |   | 22         | 22 K         |                         |
|              |                                                                 |                   | 23       | 23 K         |   | 23         | 23 K         |                         |
|              |                                                                 |                   | 24       | 24 K         | : | 24         | 24 K         |                         |
|              |                                                                 |                   | 25       | 25 H         | М | 25         | 25 HM        |                         |
| es<br>E      |                                                                 |                   |          |              |   |            |              |                         |

#### Slide notes

At 'Indicators' we can review the Employee Attendance as at runtime, as well as Working Allowance Attendance and other indicators.

## Slide 16 - Slide 16

| 🗿 I<br>Hel | ES Client v8.36 : My IES<br>9 Submit Quit Functions Commands |                         |           |            |           |         |                       |
|------------|--------------------------------------------------------------|-------------------------|-----------|------------|-----------|---------|-----------------------|
|            | - () Q                                                       | <b>v</b> ()             | <b>«</b>  | » 8T       |           | 0       | <ul> <li>X</li> </ul> |
|            | 1 Summary 2 Earnings 3 Deductions 4 In                       | ndicators <u>5</u> Keys |           |            |           |         |                       |
|            | WORKING ALLOWANCE: -                                         | ndance                  | Run Dates | Attendance | Month Att | endance |                       |
|            | 1 12/08/2013 18/08/2013 K K                                  |                         | 1         | Days Rull  | 1         | 1 K     |                       |
|            | 2 19/08/2013 25/08/2013 K K                                  | КККК                    | 2         |            | 2         | 2 K     |                       |
|            | 3 26/08/2013 01/09/2013 K K                                  | KKKK                    | 3         |            | 3         | 3 K     |                       |
|            |                                                              | <b>•</b>                | 4         |            | 4         | 4 HM    |                       |
|            | •                                                            | •                       | 5         |            | 5         | 5 K     |                       |
|            |                                                              | _                       | 7         |            | 7         | 7 K     |                       |
|            |                                                              |                         | 8         |            | 8         | 8 K     |                       |
|            |                                                              |                         | 9         |            | 9         | 9 K     |                       |
|            |                                                              |                         | 10        |            | 10        | 10 K    |                       |
|            | Basic Daily Days                                             | 14                      | 11        |            | 11        | 11 HM   |                       |
|            |                                                              |                         | 12        |            | 12        | 12 K    |                       |
|            | Fixed Premi Days                                             | 27                      | 13        |            | 13        | 13 K    |                       |
|            |                                                              |                         | 14        |            | 14        | 14 K    |                       |
|            | Overtime Hours                                               | 36.50                   | 15        | 16 V       | 15        | 15 K    |                       |
|            |                                                              |                         | 17        | 10 K       | 10        | 10 K    |                       |
|            |                                                              |                         | 18        | 18 HM      | 18        | 18 HM   |                       |
|            |                                                              |                         | 19        | 19 K       | 19        | 19 K    |                       |
|            |                                                              |                         | 20        | 20 K       | 20        | 20 K    |                       |
|            |                                                              |                         | 21        | 21 K       | 21        | 21 K    |                       |
|            |                                                              |                         | 22        | 22 K       | 22        | 22 K    |                       |
|            |                                                              |                         | 23        | 23 K       | 23        | 23 K    |                       |
|            |                                                              |                         | 24        | 24 K       | 24        | 24 K    |                       |
|            |                                                              |                         | 25        | 25 HM      | 25        | 25 HM   |                       |
| Ses<br>E   |                                                              |                         |           |            | Nex Pre   |         |                       |

## Slide 17 - Slide 17

| Els Client v8.36 : My IES<br>Help Submit Ouit Functions Command | 5                   |                 |       |             |            | - • •                 |
|-----------------------------------------------------------------|---------------------|-----------------|-------|-------------|------------|-----------------------|
| 4 () Q                                                          | V Ø                 | « »             | 17 0  |             | 0          | <ul> <li>×</li> </ul> |
| <u>1</u> Summary <u>2</u> Earnings <u>3</u> Deductions          | 4 Indicators 5 Keys |                 |       |             |            |                       |
| WORKING ALLOWANCE: -                                            |                     | Run Dates Atten | dance | Month Atten | dance      |                       |
| From To At                                                      | ttendance 🔺         | Run Days        | Run   | Month       | Days Month |                       |
| 1 12/08/2013 18/08/2013 1                                       | <pre>KKKKKK</pre>   | 1               |       | 1           | 1 K        |                       |
| 2 19/08/2013 25/08/2013 H                                       | K K K K K           | 2               |       | 2           | 2 K        |                       |
| 3 26/08/2013 01/09/2013 1                                       | ккккк               | 3               |       | 3           | 3 K        |                       |
|                                                                 | -                   | 5               |       | 5           | 5 K        |                       |
| 4                                                               | ▶                   | 6               |       | 6           | 6 K        |                       |
|                                                                 |                     | 7               |       | 7           | 7 K        |                       |
|                                                                 |                     | 8               |       | 8           | 8 K        |                       |
|                                                                 |                     | 9               |       | 9           | 9 K        |                       |
|                                                                 |                     | 10              |       | 10          | 10 K       |                       |
| Basic Daily Days                                                | 14                  | 11              |       | 11          | 11 HM      |                       |
|                                                                 |                     | 12              |       | 12          | 12 K       |                       |
| Fixed Premi Days                                                | 27                  | 13              |       | 13          | 13 K       |                       |
| Tixed Terri Days                                                |                     | 14              |       | 14          | 14 K       |                       |
| Overtime Heure                                                  | 36.50               | 15              |       | 15          | 15 K       |                       |
| Overume Hours                                                   |                     | 16 1            | 16 K  | 16          | 16 K       |                       |
|                                                                 |                     | 17 1            | 17 K  | 17          | 17 K       |                       |
|                                                                 |                     | 18 1            | IS HM | 18          | 18 HM      |                       |
|                                                                 |                     | 19 1            | L9 K  | 19          | 19 K       |                       |
|                                                                 |                     | 20 2            |       | 20          | 20 K       |                       |
|                                                                 |                     | 22 22           | 22 K  | 22          | 21 K       |                       |
|                                                                 |                     | 23              | 23 K  | 23          | 23 K       |                       |
|                                                                 |                     | 24 24           | 24 K  | 24          | 24 K       |                       |
|                                                                 |                     | 25              | 25 HM | 25          | 25 HM      |                       |
| Ses<br>E                                                        |                     | Nex Pre         |       |             |            |                       |

# Slide 18 - Slide 18

| North Attendance         Month Attendance           1         11/08/2013         K K K K K K           1         12/08/2013         K K K K K K           1         12/08/2013         K K K K K K           1         12/08/2013         K K K K K K           1         12/08/2013         K K K K K K           1         12/08/2013         K K K K K K           1         12/08/2013         K K K K K           1         12/08/2013         K K K K K           1         12/08/2013         K K K K K           1         12/08/2013         K K K K K           1         11/01/08/2013         K K K K K           1         11/01/08/2013         K           11         11         11           12         12         1           13         11         11           12         12         12           13         13         14           12         12         12           13         13         14           12         12         12           13         13         14           14         14         14           15         1                                                                                                    | 🕾 II<br>Heli | S Client v8.36 : My IES<br>Submit Quit Functions Commands |                     |           |            |            |              |                       |
|----------------------------------------------------------------------------------------------------|--------------|-----------------------------------------------------------|---------------------|-----------|------------|------------|--------------|-----------------------|
| 1 Summary       2 Earnings       3 Deductions       4 Indicators       5 Keys         WORKING ALLOWANCE:                                                                                                    |              | () Q                                                      | V Ø                 | <b>«</b>  | » îT       |            |              | <ul> <li>X</li> </ul> |
| WORKING ALLOWANCE: -       Num Dates Attendance       Month Datys       Month Datys         1       10/09/2013       K K K K K K       K       1       K       K <t< td=""><td></td><td><u>1</u> Summary <u>2</u> Earnings <u>3</u> Deductions</td><td>4 Indicators 5 Keys</td><td></td><td></td><td></td><td></td><td></td></t<> |              | <u>1</u> Summary <u>2</u> Earnings <u>3</u> Deductions    | 4 Indicators 5 Keys |           |            |            |              |                       |
| WORKING ALLOWANCE:       Run Dates Attendance       Month Days       Month I         1       13/09/2013       K K K K K K       I       I <td></td> <td></td> <td></td> <td></td> <td></td> <td></td> <td></td> <td></td>                                                                                 |              |                                                           |                     |           |            |            |              |                       |
| To       Attendance       Month Days       Month Days       Month Days         1       18/08/2013       K K K K K K       1       1       1       1       1       1       1       1       1       1       1       1       1       1       1       1       1       1       1       1       1       1       1       1       1       1       1       1       1       1       1       1       1       1       1       1       1       1       1       1       1       1       1       1       1       1       1       1       1       1       1       1       1       1       1       1       1       1       1       1       1       1       1       1       1       1       1       1       1       1       1       1       1       1       1       1       1       1       1       1       1       1       1       1       1       1       1       1       1       1       1       1       1       1       1       1       1       1       1       1       1       1       1       1       1       1       1<                                                                                                    |              | WORKING ALLOWANCE: -                                      |                     | Run Dates | Attendance | Month Atte | ndance       |                       |
| 1       12/02/2013       K K K K K K       1       1       1       K         2       25/08/2013       K K K K K K       2       2       K         3       01/09/2013       K K K K K K       2       2       2         4       4       HM       5       3       3       K         4       4       HM       5       6       6       K         1       1       11       11       11       11       11       11       11       11       11       11       11       11       11       11       11       11       11       11       11       11       11       11       11       11       11       11       11       11       11       11       11       11       11       11       11       11       11       11       11       11       11       11       11       11       11       11       11       11       11       11       11       11       11       11       11       11       11       11       11       11       11       11       11       11       11       11       11       11       11       11       11 <td></td> <td>To Attendance</td> <td>▲</td> <td>Run</td> <td>Days Run</td> <td>Month</td> <td>h Days Month</td> <td></td>                                   |              | To Attendance                                             | ▲                   | Run       | Days Run   | Month      | h Days Month |                       |
| 2       25/08/2013       K K K K K K       X         3       01/09/2013       K K K K K K       X         Mex Pre       X       X K K K K K       X         Basic Daily Days       14       5       5         Fixed Premi Days       27       13       13       13         Overtime Hours       36.50       16       16       17       17         10       10       10       14       14       14       14         12       12       12       12       12       12       12       12       12       14       14       14       14       14       14       14       14       14       14       14       14       14       14       14       14       14       14       14       14       14       14       14       14       14       14       14       14       14       14       14       14       14       14       14       14       14       14       14       14       14       14       14       16       16       16       17       17       17       17       17       17       17       17       17       17       12 <td< td=""><td></td><td>1 18/08/2013 KKKKKK</td><td></td><td>1</td><td></td><td>1</td><td>1 K</td><td></td></td<>                                  |              | 1 18/08/2013 KKKKKK                                       |                     | 1         |            | 1          | 1 K          |                       |
| 3       01/09/2013       KKKKKK       3       3       3       3       3       4       4       HM         Mex Pre       3       4       4       HM       5       5       K       6       6       6       K       7       7       X       8       8       8       8       8       8       8       8       8       8       8       8       8       10       10       10       10       10       11       11       11       11       11       11       11       11       11       11       11       11       11       11       11       11       11       11       11       11       11       11       11       11       11       11       11       11       11       11       11       11       11       11       11       11       11       11       11       11       11       11       11       11       11       11       11       11       11       11       11       11       11       11       11       11       11       11       11       11       11       11       11       11       11       11       11       11       <                                                                                                    |              | 2 25/08/2013 KKKKKK                                       |                     | 2         |            | 2          | 2 K          |                       |
| Image: Pre       4       4       4       4       4       4       4       4       4       4       4       4       4       4       4       4       4       4       4       4       4       4       4       4       4       4       4       4       4       4       4       4       4       4       4       4       4       4       4       4       4       4       4       4       4       4       4       4       4       4       4       4       4       4       4       4       4       4       4       4       4       4       4       4       4       4       4       4       4       4       4       4       4       4       4       4       4       4       4       4       4       4       4       4       4       4       4       4       4       4       4       4       4       4       4       4       4       4       4       4       4       4       4       4       4       4       4       4       4       4       4       4       4       4       4       4       4                                                                                                    |              | 3 01/09/2013 <u>KKKKKK</u>                                |                     | 3         |            | <br>3      | 3 K          |                       |
| Image: Pre       0       0       0       0       0       0       0       0       0       0       0       0       0       0       0       0       0       0       0       0       0       0       0       0       0       0       0       0       0       0       0       0       0       0       0       0       0       0       0       0       0       0       0       0       0       0       0       0       0       0       0       0       0       0       0       0       0       0       0       0       0       0       0       0       0       0       0       0       0       0       0       0       0       0       0       0       0       0       0       0       0       0       0       0       0       0       0       0       0       0       0       0       0       0       0       0       0       0       0       0       0       0       0       0       0       0       0       0       0       0       0       0       0       0       0       0       0                                                                                                    |              |                                                           | -                   | 4         |            | 4          | 4 HM         |                       |
| Mex       Pre       0       0       0       0       0       0       0       0       0       0       0       0       0       0       0       0       0       0       0       0       0       0       0       0       0       0       0       0       0       0       0       0       0       0       0       0       0       0       0       0       0       0       0       0       0       0       0       0       0       0       0       0       0       0       0       0       0       0       0       0       0       0       0       0       0       0       0       0       0       0       0       0       0       0       0       0       0       0       0       0       0       0       0       0       0       0       0       0       0       0       0       0       0       0       0       0       0       0       0       0       0       0       0       0       0       0       0       0       0       0       0       0       0       0       0       0       0 <td></td> <td>•</td> <td></td> <td>5</td> <td></td> <td>5</td> <td>5 K</td> <td></td>                                                                                                    |              | •                                                         |                     | 5         |            | 5          | 5 K          |                       |
| Basic Daily Days       14       10       10       10       10       10       10       10       10       10       10       10       10       10       10       10       10       10       10       10       10       10       10       10       11       11       11       11       11       11       11       11       11       11       11       11       11       11       11       11       11       11       11       11       11       11       11       11       11       11       11       11       11       11       11       11       11       11       11       11       11       11       11       11       11       11       11       11       11       11       11       11       11       11       11       11       11       11       11       11       11       11       11       11       11       11       11       11       11       11       11       11       11       11       11       11       11       11       11       11       11       11       11       11       11       11       11       11       11       11       11<                                                                                                    |              | Nex Pre                                                   |                     | 7         |            | 7          | 7 K          |                       |
| 9     9     8       Basic Daily Days     14     11       11     11     11       12     12     12       13     13     14       14     14     14       15     15     15       16     16     16     16       17     17     17     17       18     18     18     18       19     19     19     19       20     20     K     20     20       21     21     K     21     21       22     22     K     22     22       23     23     K     23     23       24     24     K     24     24       25     14     25     25     14                                                                                                    |              |                                                           |                     | 8         |            | 8          | 8 K          |                       |
| Basic Daily Days       14         Fixed Premi Days       27         Overtime Hours       36.50         10       10       11         11       11       11         12       13       13         14       14       14         15       15       15         16       16       16       16         17       17       17       16         19       19       19       19       19         19       19       19       19       19       19         20       20       K       21       21       K         22       22       K       22       22       K         23       23       K       23       23       K         24       24       24       24       24       24       24         25       25       HM       25       25       HM                                                                                                    |              |                                                           |                     | 9         |            | 9          | 9 K          |                       |
| Basic Daily Days       14       11       11       11       11       11       11       11       11       11       11       11       11       11       11       11       11       11       11       11       11       11       11       11       11       11       11       11       11       11       11       11       11       11       11       11       11       11       11       11       11       11       11       11       11       11       11       11       11       11       11       11       11       11       11       11       11       11       11       11       11       11       11       11       11       11       11       11       11       11       11       11       11       11       11       11       11       11       11       11       11       11       11       11       11       11       11       11       11       11       11       11       11       11       11       11       11       11       11       11       11       11       11       11       11       11       11       11       11       11       11<                                                                                                    |              |                                                           |                     | 10        |            | 10         | 10 K         |                       |
| Fixed Premi Days       27         Overtime Hours       36.50         12       12         13       13         14       14         15       15         16       16         17       17         18       18         19       19         20       20         21       21         22       22         23       23         24       24         25       25         16       16         25       25         26       20         27       28         28       25         29       24         24       24         25       25                                                                                                    |              | Basic Daily Days                                          | 14                  | 11        |            | 11         | 11 HM        |                       |
| Fixed Premi Days       27       13       13       13       14       14       14       14       14       14       14       15       15       15       15       15       15       15       16       16       16       16       16       16       16       16       16       16       16       16       16       17       17       17       17       17       17       17       17       17       17       17       17       17       17       17       17       17       17       17       17       17       17       17       17       17       17       17       17       17       17       17       17       17       17       17       17       17       17       17       17       17       17       17       17       17       17       17       17       17       17       17       17       17       17       17       17       17       17       17       17       17       17       17       17       17       17       17       17       17       17       17       17       17       17       17       17       12       12       12       12<                                                                                                    |              | Dasie Daily Days                                          |                     | 12        |            | 12         | 12 K         |                       |
| 14       14       14       14       15       15       15       15       15       15       16       16       16       16       16       16       16       16       16       16       16       16       16       16       16       17       17       17       17       17       17       17       17       17       17       17       17       17       17       17       17       17       17       17       17       17       17       17       17       17       17       17       17       17       17       17       17       17       17       17       17       17       17       17       17       17       17       17       17       17       17       17       17       17       17       17       17       17       17       17       17       17       17       17       17       17       17       17       17       17       17       17       17       17       17       17       17       17       17       17       17       17       17       17       17       17       17       17       17       12       12       12 <td< td=""><td></td><td>Eived Promi Dave</td><td>27</td><td>13</td><td></td><td>13</td><td>13 K</td><td></td></td<>                     |              | Eived Promi Dave                                          | 27                  | 13        |            | 13         | 13 K         |                       |
| Overtime Hours       36.50       15       15       16       16       16       16       16       16       16       16       16       17       17       17       17       17       17       17       18       18       18       18       18       18       18       18       18       18       18       18       18       18       18       18       19       19       19       19       19       19       10       17       17       17       17       17       17       17       17       17       17       17       17       17       10       17       17       10       17       17       10       17       17       10       17       10       17       10       17       10       17       10       17       10       17       10       17       10       17       10       10       10       10       10       10       10       10       10       10       10       10       10       10       10       10       10       10       10       10       10       10       10       10       10       10       10       10       10       10       10                                                                                                    |              | Fixed Freini Days                                         |                     | 14        |            | 14         | 14 K         |                       |
| Ses       16       16       16       16       16       16       16       16       16       17       17       17       17       17       17       18       18       18       18       18       18       18       18       18       18       18       19       19       19       19       19       19       19       19       19       19       10       K       20       20       K       20       20       K       21       21       21       21       21       21       21       21       22       22       22       K       22       22       23       K       23       23       K       23       23       K       24       24       K       24       24       K       25       25       HM       25       25       HM       25       25       HM       25       25       HM       25       25       HM       25       25       HM       16       16       K       17       17       K       10       10       10       10       10       10       10       10       10       10       10       10       10       10       10       10                                                                                                    |              | Quartiera Haura                                           | 36.50               | 15        |            | 15         | 15 K         |                       |
| 17       17       K       17       17       K         18       18       HM       18       18       HM         19       19       K       20       20       K         20       20       K       20       20       K         21       21       K       21       21       K         23       23       K       23       23       K         24       24       K       24       24       K         25       25       HM       25       25       HM                                                                                                    |              | Overtime Hours                                            |                     | 16        | 16 K       | 16         | 16 K         |                       |
| 18       18       18       18       18       18       18       18       18       19         19       19       K       20       20       K       20       20       K         20       20       K       21       21       K       21       21       K         22       22       K       23       23       K       23       23       K         23       23       K       23       23       K       24       24       24       24       24       24       24       24       25       25       HM       25       25       HM       25       25       HM       25       25       HM       25       25       HM       25       25       HM       25       25       HM       25       25       HM       25       25       HM       25       25       HM       25       25       HM       25       25       HM       10       10       10       10       10       10       10       10       10       10       10       10       10       10       10       10       10       10       10       10       10       10 <td></td> <td></td> <td></td> <td>17</td> <td>17 K</td> <td><br/>17</td> <td>17 K</td> <td></td>                                                                      |              |                                                           |                     | 17        | 17 K       | <br>17     | 17 K         |                       |
| 19       19       19       19       19       19       19         20       20       K       20       20       K         21       21       K       21       21       K         22       22       K       22       22       K         23       23       K       23       23       K         24       24       K       24       24       K         25       25       HM       25       25       HM                                                                                                    |              |                                                           |                     | 18        | 18 HM      | 18         | 18 HM        |                       |
| 20     20     k     20     20     k       21     21     K     21     21     K       22     22     K     22     22     K       23     23     K     23     23     K       24     24     K     24     24     K       25     25     HM     25     25     HM                                                                                                    |              |                                                           |                     | 19        | 19 K       | <br>19     | 19 K         |                       |
| 21     21     K       22     22     K       23     23     K       24     24     K       25     25     HM                                                                                                    |              |                                                           |                     | 20        | 20 K       | 20         | 20 K         |                       |
| 22     22     R     22     22     R       23     23     K     23     23     K       24     24     K     24     24     24       25     25     HM     25     25     HM                                                                                                    |              |                                                           |                     | 21        | 21 K       | 21         | 21 K         |                       |
| 20     20     10     10     10     10     10       24     24     24     24     24     24     24       25     25     HM     25     25     HM                                                                                                    |              |                                                           |                     | 22        | 22 K       | 22         | 22 K         |                       |
| 25         25         HM         25         25         HM           Ses         É                                                                                                    |              |                                                           |                     | 23        | 23 K       | 23         | 23 K<br>24 K |                       |
| Ses<br>É                                                                                                    |              |                                                           |                     | 25        | 25 HM      | 25         | 25 HM        |                       |
|                                                                                                    | Sec          |                                                           |                     |           |            |            |              |                       |
|                                                                                                    | É            |                                                           |                     |           |            |            |              |                       |

## Slide 19 - Slide 19

| 🗃 IES Client v8.36 : My IES                            |                     |          |              |          |            |            |                       | 3  |
|--------------------------------------------------------|---------------------|----------|--------------|----------|------------|------------|-----------------------|----|
| Help Submit Quit Functions Commands                    | ;                   |          |              |          |            |            |                       |    |
| • ? Q                                                  | <b>•</b> (7)        |          | » ît         |          |            |            | <ul> <li>x</li> </ul> | 21 |
|                                                        | · Ŭ                 |          | 00           |          |            |            |                       |    |
|                                                        |                     |          |              |          |            |            |                       |    |
| <u>1</u> Summary <u>2</u> Earnings <u>3</u> Deductions | 4 Indicators 5 Keys |          |              |          |            |            |                       |    |
|                                                        | · · ·               |          |              |          |            |            |                       |    |
|                                                        |                     |          |              |          |            |            |                       |    |
|                                                        |                     |          |              |          |            |            |                       |    |
| WORKING ALLOWANCE: -                                   |                     | Run Date | s Attendance | <b>;</b> | Month Atte | ndance     |                       |    |
| To Attendance                                          | ▲                   | Run      | Days Ru      | n        | Month      | Days Month |                       |    |
| 1 18/08/2013 KKKKKK                                    |                     | 1        |              |          | 1          | 1 K        |                       |    |
| 2 25/08/2013 KKKKKK                                    |                     | 2        |              |          | 2          | 2 K        |                       |    |
| 3 01/09/2013 <u>KKKKK</u>                              |                     | 3        |              |          | 3          | 3 K        |                       |    |
|                                                        | <b>_</b>            | 4        |              |          | 4          | 4 HM       |                       |    |
| •                                                      |                     | 5        |              |          | 5          | 5 K        |                       |    |
| Nex Pre                                                |                     | 6        |              |          | 6          | 6 K        |                       |    |
|                                                        |                     | /        |              |          | /          | / K        |                       |    |
|                                                        |                     | 9        |              |          | 9          | 0 V        |                       |    |
|                                                        |                     | 10       |              |          | 10         | 10 K       |                       |    |
| Desis Della Desa                                       | 14                  | 11       |              |          | 11         | 10 R       |                       |    |
| Basic Daily Days                                       | 11                  | 12       |              |          | 12         | 12 K       |                       |    |
|                                                        | 27                  | 13       |              |          | 13         | 13 K       |                       |    |
| Fixed Premi Days                                       | 21                  | 14       |              |          | 14         | 14 K       |                       |    |
|                                                        | 26 50               | 15       |              |          | 15         | 15 K       |                       |    |
| Overtime Hours                                         | 36.50               | 16       | 16 K         |          | 16         | 16 K       |                       |    |
|                                                        |                     | 17       | 17 K         |          | 17         | 17 K       |                       |    |
|                                                        |                     | 18       | 18 H         | М        | 18         | 18 HM      |                       |    |
|                                                        |                     | 19       | 19 K         |          | 19         | 19 K       |                       |    |
|                                                        |                     | 20       | 20 K         |          | 20         | 20 K       |                       |    |
|                                                        |                     | 21       | 21 K         |          | 21         | 21 K       |                       |    |
|                                                        |                     | 22       | 22 K         |          | 22         | 22 K       |                       |    |
|                                                        |                     | 23       | 23 K         |          | 23         | 23 K       |                       |    |
|                                                        |                     | 24       | 24 K         | M        | 24         | 24 K       |                       |    |
|                                                        |                     | 20       | 20 H         | ri 🛛     | 20         | 20 MM      |                       |    |
| Ses                                                    |                     |          |              |          |            |            |                       |    |
| Ē                                                      |                     |          |              |          |            |            |                       |    |
|                                                        |                     |          |              |          |            |            |                       |    |
|                                                        |                     |          |              |          |            |            |                       |    |

### Slide 20 - Slide 20

| ES Client v8.36 : My IES                       |               |      |       |  |  |  |  |  |  |
|------------------------------------------------|---------------|------|-------|--|--|--|--|--|--|
| Help Submit Quit Functions Commands            |               |      |       |  |  |  |  |  |  |
| • ? Q                                          | ♥             | » IT | 🗘 🖉 🛠 |  |  |  |  |  |  |
|                                                |               |      |       |  |  |  |  |  |  |
|                                                |               |      |       |  |  |  |  |  |  |
| 1 Summary 2 Earnings 5 Deductions 4 Indicators | 5 Keys        |      |       |  |  |  |  |  |  |
|                                                |               |      |       |  |  |  |  |  |  |
|                                                |               |      |       |  |  |  |  |  |  |
|                                                |               |      |       |  |  |  |  |  |  |
|                                                |               |      |       |  |  |  |  |  |  |
|                                                |               |      |       |  |  |  |  |  |  |
|                                                |               |      |       |  |  |  |  |  |  |
|                                                | Deductions: - |      |       |  |  |  |  |  |  |
|                                                | 104 884 70    |      |       |  |  |  |  |  |  |
| 948 Jamsostek Deduct                           | 0.00          |      |       |  |  |  |  |  |  |
| 947 Other Deduct pre-tax                       | 0.00          |      |       |  |  |  |  |  |  |
| Prior paid Basic Daily                         | 754,838.70    |      |       |  |  |  |  |  |  |
| Prior paid Basic Monthly                       | 0.00          |      |       |  |  |  |  |  |  |
| Prior paid Pay as you work                     | 0.00          |      |       |  |  |  |  |  |  |
| Prior paid W/Allow                             | 36,000.00     |      |       |  |  |  |  |  |  |
| 950 Tax Deduction                              | 148,516.00    |      |       |  |  |  |  |  |  |
|                                                |               |      |       |  |  |  |  |  |  |
|                                                |               |      |       |  |  |  |  |  |  |
|                                                |               |      |       |  |  |  |  |  |  |
|                                                |               |      |       |  |  |  |  |  |  |
|                                                |               |      |       |  |  |  |  |  |  |
|                                                |               |      |       |  |  |  |  |  |  |
|                                                |               |      |       |  |  |  |  |  |  |
|                                                |               |      |       |  |  |  |  |  |  |
|                                                |               |      |       |  |  |  |  |  |  |
| 15                                             |               |      |       |  |  |  |  |  |  |
| ses                                            |               |      |       |  |  |  |  |  |  |
| E                                              |               |      |       |  |  |  |  |  |  |
|                                                |               |      |       |  |  |  |  |  |  |
|                                                |               |      |       |  |  |  |  |  |  |

# Slide notes

All Deductions are listed together.

### Slide 21 - Slide 21

| 🖀 IES Client v8.36 : My IES                            |                |        | - • •                     |
|--------------------------------------------------------|----------------|--------|---------------------------|
| Help Submit Quit Functions Commands                    |                |        |                           |
| 4 (?) Q                                                | ♥ ⑦ <b>《 →</b> | > 11 🛄 | <br><ul> <li>X</li> </ul> |
|                                                        |                |        |                           |
| 1 Summary 2 Farnings 3 Deductions 4 Indicators         | 5 Kevs         |        |                           |
|                                                        |                |        |                           |
|                                                        |                |        |                           |
|                                                        |                |        |                           |
|                                                        |                |        |                           |
|                                                        |                |        |                           |
|                                                        |                |        |                           |
|                                                        | Deductions: -  |        |                           |
|                                                        |                |        |                           |
| 948 Jamsostek Deduct                                   | 104,884.72     |        |                           |
| 947 Other Deduct pre-tax                               | 0.00           |        |                           |
| 946 Other Deduct after tax                             | 0.00           |        |                           |
| Prior paid Basic Daily                                 | /54,838.70     |        |                           |
| Prior paid Basic Monthly<br>Prior paid Boy on you work | 0.00           |        |                           |
| Prior paid W/Allow                                     | 36,000.00      |        |                           |
| 950 Tax Deduction                                      | 148,516.00     |        |                           |
|                                                        |                |        |                           |
|                                                        |                |        |                           |
|                                                        |                |        |                           |
|                                                        |                |        |                           |
|                                                        |                |        |                           |
|                                                        |                |        |                           |
|                                                        |                |        |                           |
|                                                        |                |        |                           |
|                                                        |                |        |                           |
| Ses                                                    |                |        |                           |
| Ē                                                      |                |        |                           |
|                                                        |                |        |                           |
|                                                        |                |        |                           |

### Slide 22 - Slide 22

| 🗃 IES Client  | v8.36 : My IES          |                                                     |                        | [                 | - • • |
|---------------|-------------------------|-----------------------------------------------------|------------------------|-------------------|-------|
| Help Subn     | nit Quit Funct          | ions Commands                                       |                        |                   |       |
| - d           | ? 0                     | · · · · · · · · · · · · · · · · · · ·               | 🕖 <b>« »</b> 🕅 🔳       | 6                 | × ×   |
|               |                         |                                                     |                        |                   |       |
|               | L o Faceria ao          |                                                     |                        |                   |       |
| <u>1</u> Summ | ary [ <u>∠</u> Earnings | <u>3 Deductions <u>4</u> Indicators <u>5</u> Ke</u> | ys                     |                   |       |
|               |                         |                                                     |                        |                   |       |
|               |                         |                                                     |                        |                   |       |
|               |                         |                                                     |                        |                   |       |
|               |                         |                                                     |                        |                   |       |
|               |                         | 994 Basic Monthly:                                  |                        | Bonus             |       |
|               | this month prior        | 0.00                                                | 022 Bonus              | 0.00              |       |
|               | uns monur prior         | 0.00                                                | 303 DOILUS             |                   |       |
|               | 11000                   |                                                     |                        |                   |       |
|               |                         | 984 Basic Daily: -                                  |                        |                   |       |
|               | this month prior        | 754,838.70                                          |                        |                   |       |
|               | now                     | 812,903.22                                          |                        | Allowances: -     |       |
|               |                         |                                                     | 992 Natura             | 0.00              |       |
|               |                         | 995 Pay as you work: -                              | 989 Jamsostek          | 72,809.88         |       |
|               | this month prior        | 0.00                                                | 988 Tax Allowance      | 148,516.00        |       |
|               | now                     | 0.00                                                | 991 Allowance, taxable | 0.00              |       |
|               |                         |                                                     | 987 Medical Allowance  | 0.00              |       |
|               |                         | 996 Working Allowance: -                            |                        |                   |       |
|               | this month prior        | 36,000.00                                           |                        |                   |       |
|               | now                     | 54,000.00                                           |                        |                   |       |
|               |                         |                                                     |                        |                   |       |
|               |                         | Premi: -                                            |                        |                   |       |
|               | 993 Fixed               | 810,000.00                                          |                        |                   |       |
|               | 990 Other               | 50,000.00                                           |                        | Other Earnings: - |       |
|               | 990 Overtime            | 379,768.77                                          | 985 Other, not taxable | 0.00              |       |
|               | Harvest                 | 0.00                                                | 986 Other, taxable     | 0.00              |       |
|               |                         |                                                     |                        |                   |       |
| Ses           |                         |                                                     |                        |                   |       |
| é             |                         |                                                     |                        |                   |       |
| <sup>e</sup>  |                         |                                                     |                        |                   |       |
|               |                         |                                                     |                        |                   |       |

# Slide notes

And likewise for all the Earnings.

## Slide 23 - Slide 23

| 6   | IES Client v8.36 : My IES          |                                                       |                        |                   |     |
|-----|------------------------------------|-------------------------------------------------------|------------------------|-------------------|-----|
| He  | lp Submit Quit Funct               | ions Commands                                         |                        |                   |     |
|     | e ? 0                              |                                                       | /) <b>« »</b> IT 🔳     |                   | × × |
|     |                                    |                                                       |                        |                   |     |
|     |                                    |                                                       |                        |                   |     |
|     | <u>1</u> Summary <u>2</u> Earnings | <u>3</u> Deductions <u>4</u> Indicators <u>5</u> Keys |                        |                   |     |
|     |                                    |                                                       |                        |                   |     |
|     |                                    |                                                       |                        |                   |     |
|     |                                    |                                                       |                        |                   |     |
|     |                                    |                                                       |                        |                   |     |
|     |                                    | 994 Basic Monthly: -                                  |                        | Bonus: -          |     |
|     | this month prior                   | 0.00                                                  | 983 Bonus              | 0.00              |     |
|     | now                                | 0.00                                                  |                        |                   |     |
|     |                                    |                                                       |                        |                   |     |
|     |                                    | 984 Basic Daily: -                                    |                        |                   |     |
|     | this month prior                   | 754,838.70                                            |                        |                   |     |
|     | now                                | 812,903.22                                            |                        | Allowances: -     |     |
|     |                                    |                                                       | 992 Natura             | 0.00              |     |
|     |                                    | 995 Pay as you work: -                                | 989 Jamsostek          | 148 516 00        |     |
|     | this month prior                   | 0.00                                                  | 988 Tax Allowance      | 0.00              |     |
|     | now                                |                                                       | 991 Allowance, taxable | 0.00              |     |
|     |                                    | 996 Working Allowance:                                | 567 Medical Allowance  |                   |     |
|     | this month prior                   | 36,000.00                                             |                        |                   |     |
|     | now                                | 54,000.00                                             |                        |                   |     |
|     |                                    |                                                       |                        |                   |     |
|     |                                    | Premi: -                                              |                        |                   |     |
|     | 993 Fixed                          | 810,000.00                                            |                        |                   |     |
|     | 990 Other                          | 50,000.00                                             |                        | Other Earnings: - |     |
|     | 990 Overtime                       | 379,768.77                                            | 985 Other, not taxable | 0.00              |     |
|     | Harvest                            | 0.00                                                  | 986 Other, taxable     | 0.00              |     |
|     |                                    |                                                       |                        |                   |     |
| Ses |                                    |                                                       |                        |                   |     |
| É   |                                    |                                                       |                        |                   |     |
|     |                                    |                                                       |                        |                   |     |
|     |                                    |                                                       |                        |                   |     |

### Slide 24 - Slide 24

| 🗃 IES Client v8.36 : My IES                    | IES Client v8.36 : My IES |      |                       |  |  |  |  |  |  |  |
|------------------------------------------------|---------------------------|------|-----------------------|--|--|--|--|--|--|--|
| Help Submit Quit Functions Commands            |                           |      |                       |  |  |  |  |  |  |  |
| • (?) Q                                        | 🗢 🔿 « » 🗊                 | • •  | <ul> <li>×</li> </ul> |  |  |  |  |  |  |  |
|                                                |                           |      |                       |  |  |  |  |  |  |  |
| 1 Summary 2 Earnings 3 Deductions 4 Indicators | 5 Keys                    |      |                       |  |  |  |  |  |  |  |
|                                                |                           |      |                       |  |  |  |  |  |  |  |
|                                                |                           |      |                       |  |  |  |  |  |  |  |
|                                                | Payroll Result: Agri Flex |      |                       |  |  |  |  |  |  |  |
|                                                |                           |      |                       |  |  |  |  |  |  |  |
|                                                |                           |      |                       |  |  |  |  |  |  |  |
| Employee No                                    | 1004 Chan Lisa Nancy      | Quit |                       |  |  |  |  |  |  |  |
| Payroll ID                                     | 2 Agri flex Estates       |      |                       |  |  |  |  |  |  |  |
| Run No                                         |                           |      |                       |  |  |  |  |  |  |  |
|                                                |                           |      |                       |  |  |  |  |  |  |  |
|                                                | EARN minus DEDUCT = NET   |      |                       |  |  |  |  |  |  |  |
| Tabl                                           | 3.118.836.57              |      |                       |  |  |  |  |  |  |  |
| Total Earnings                                 | 1,044,239.42              |      |                       |  |  |  |  |  |  |  |
| Net Pay                                        | 2,074,597.15              |      |                       |  |  |  |  |  |  |  |
|                                                |                           |      |                       |  |  |  |  |  |  |  |
|                                                | Tau Calculation           |      |                       |  |  |  |  |  |  |  |
|                                                |                           |      |                       |  |  |  |  |  |  |  |
| Allow Cost Deduct                              | 148,516.02                |      |                       |  |  |  |  |  |  |  |
| Taxable Gross                                  | 2,970,320.55              |      |                       |  |  |  |  |  |  |  |
| Tax Payable                                    | 148,516.00                |      |                       |  |  |  |  |  |  |  |
|                                                |                           |      |                       |  |  |  |  |  |  |  |
|                                                |                           |      |                       |  |  |  |  |  |  |  |
|                                                |                           |      |                       |  |  |  |  |  |  |  |
| Ses                                            |                           |      |                       |  |  |  |  |  |  |  |
| Ē                                              |                           |      |                       |  |  |  |  |  |  |  |
|                                                |                           |      |                       |  |  |  |  |  |  |  |
|                                                |                           |      |                       |  |  |  |  |  |  |  |

# Slide notes

The Summary page shows the Totals, Net Pay and Tax calculation figures.

## Slide 25 - Slide 25

| 🖀 IES Client v8.36 : My IES                                                |                                              |      |                         |
|----------------------------------------------------------------------------|----------------------------------------------|------|-------------------------|
| Help Submit Quit Functions Commands                                        |                                              |      |                         |
| 4 (?) Q                                                                    | 💙 🕖 <b>« »</b> 🏗                             |      | <ul> <li>✓ X</li> </ul> |
| <u>1</u> Summary <u>2</u> Earnings <u>3</u> Deductions <u>4</u> Indicators | <u>5</u> Keys                                |      |                         |
|                                                                            | Payroll Result: Agri Flex                    |      |                         |
| Employee No<br>Payroll ID                                                  | 1004 Chan Lisa Nancy<br>03 Agri Flex Estates | Quit |                         |
| Run No                                                                     |                                              |      |                         |
|                                                                            | EARN minus DEDUCT = NET                      |      |                         |
| Total Earnings                                                             | 3,118,836.57                                 |      |                         |
| Total Deductions                                                           | 1,044,239.42                                 |      |                         |
| Net Pay                                                                    | 2,074,597.15                                 |      |                         |
|                                                                            | Tax Calculation                              |      |                         |
| Allow Cost Deduct                                                          | 148,516.02                                   |      |                         |
| Taxable Gross                                                              | 2,970,320.55                                 |      |                         |
| Tax Payable                                                                | 148,516.00                                   |      |                         |
|                                                                            |                                              |      |                         |
|                                                                            |                                              |      |                         |
| Ser                                                                        |                                              |      |                         |
| Ē                                                                          |                                              |      |                         |
|                                                                            |                                              |      |                         |
|                                                                            |                                              |      |                         |

### Slide 26 - Slide 26

| 😁 IES | S Client v8.36 : My IES                                                                                                    |                       | × |
|-------|----------------------------------------------------------------------------------------------------|-----------------------|---|
| Help  | Submit Quit Functions Commands                                                                                                    |                       |   |
| •     | ? Q • • Ø « » m 💷 🚯                                                                                                    | <ul> <li>Ø</li> </ul> | Ð |
|       | 1 Main 2 Earnings 3 Deductions                                                                                                    |                       |   |
|       | Payee Payroll Set                                                                                                    | <u>Save</u><br>Quit   |   |
|       | Employee No 1004 Mrs Chan Lisa Nancy Payroll Identity Agri Flex Estates                                                                                                    |                       |   |
|       | Settings: - Pay History: -                                                                                                    |                       |   |
|       | State         Active         >>> Exec         MainRun         SubRun         Pay         From         Pay         To           1         24/10/2013         2         1         16/08/2013         31/08/2013                                                                                                    | <u> </u>              |   |
|       | First Main Run         2         24/10/2013         1         01/08/2013         15/08/2013           Emp Status         *         *         *         *         *         *         *         *         *         *         *         *         *         *         *         *         *         *         *         *         *         *         *         *         *         *         *         *         *         *         *         *         *         *         *         *         *         *         *         *         *         *         *         *         *         *         *         *         *         *         *         *         *         *         *         *         *         *         *         *         *         *         *         *         *         *         *         *         *         *         *         *         *         *         *         *         *         *         *         *         *         *         *         *         *         *         *         *         *         *         *         *         *         *         *         * <t< td=""><td></td><td></td></t<> |                       |   |
|       | Basic Pay Rate     1,000,000       Fixed Premi Day Rate     30,000.00                                                                                                    |                       |   |
|       | Nex Pre Add Ins Ed Del                                                                                                    | •                     |   |
| -     |                                                                                                    |                       |   |
| Ses   | Created By Infolab Last Upd By Infolab                                                                                                    |                       |   |
| É     | Created On 20/05/2013 @ 10.54 Last Updated 24/10/2015                                                                                                    |                       |   |

## Slide 27 - Slide 27

| 😁 IES | S Client v8.36 : My IES                                                                                                    |                                                                                                    |   |
|-------|----------------------------------------------------------------------------------------------------|----------------------------------------------------------------------------------------------------|---|
| Help  | Submit Quit Functions Commands                                                                                                    |                                                                                                    |   |
| •     | ? Q • () « » 🕅 💷 🚯                                                                                                    | <ul> <li>Image: A second second s</li></ul> | X |
|       | 1 Main 2 Earnings 3 Deductions                                                                                                    |                                                                                                    |   |
|       | Payee Payroll Set                                                                                                    | <u>Save</u><br>Quit                                                                                                    |   |
|       | Employee No 1004 Mrs Chan Lisa Nancy Payroll Identity Agri Flex Estates                                                                                                    |                                                                                                    |   |
|       | Settings: - Pay History: -                                                                                                    |                                                                                                    |   |
|       | State         Active         >>> Exec         MainRun         SubRun         Pay         From         Pay         To           1         24/10/2013         2         1         16/08/2013         31/08/2013 | -                                                                                                    |   |
|       | First Main Run<br>Emp Status * 22/10/2013 1 01/08/2013 15/08/2013                                                                                                    |                                                                                                    |   |
|       | Basic Pay Rate         1,800,000.00           Fixed Premi Day Rate         30,000.00                                                                                                    |                                                                                                    |   |
|       |                                                                                                    | •                                                                                                    |   |
|       |                                                                                                    |                                                                                                    |   |
| Ses   | Created ByInfolabLast Upd ByInfolabCreated On26/09/2013 @ 16:54Last Updated24/10/2013                                                                                                    |                                                                                                    | _ |
| Ľ.    |                                                                                                    |                                                                                                    |   |